## TIVO ROAMIO MESSAGES MENU

From time to time, you may receive messages from the TiVo service. Messages may alert you to information about your account, new TiVo service features, important TV schedule changes, channel lineup changes, or other information.

To check your messages:

- 1. From the TiVo Central screen, move to 'Settings & Messages' and press SELECT the round button at the center of the arrows circle on your remote.
- 2. Select 'Messages.' All messages are listed. Messages you have not yet read are marked with an envelope icon.
- **3.** Use the UP and DOWN arrows the top and bottom of the arrows circle just below the TiVo button on your remote to highlight a message, then press SELECT to read it. Use CHANNEL UP/DOWN the vertical oval button on the right between the arrow circle and the PAUSE circle on your remote to page through a message if it doesn't fit on the screen.